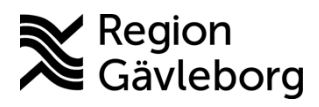

Instruktion

Dokument ID: 09-884550 Revisionsnr: 1 Diarienr: Ej tillämpligt Beslutsdatum: 2025-04-30 Giltigt t.o.m.: 2026-04-30 Dokumentägare: Jon Larsson

**Dokumentansvarig:** Therese S Andersson

# Ta emot patienter i MittVaccin Journal - Rutin -Hälso- och sjukvård Region Gävleborg

| <b>Titel:</b><br>Ta emot patienten i MittVaccin<br>Journal | <b>Dokumentkategori:</b><br>Instruktion                         | <b>Omfattning:</b><br>Hälso- och sjukvård Region<br>Gävleborg |
|------------------------------------------------------------|-----------------------------------------------------------------|---------------------------------------------------------------|
| <b>Dokumentägare:</b><br>Enhetschef IT-vårdsystem          | <b>Dokumentansvarig:</b><br>Systemförvaltare MittVaccin journal | Beslutsinstans:<br>Enhetschef IT-vårdsystem                   |
| <b>Diarienummer:</b><br>Ej tillämpligt                     |                                                                 | <b>Datum för översyn:</b><br>Se giltigt t.o.m.                |

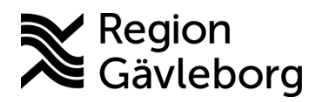

Dokument ID: 09-884550

Revisionsnr: 1

Innehåll

| 1. 5  | Syfte och omfattning                        | 2 |
|-------|---------------------------------------------|---|
| 2. li | nnehåll                                     | 2 |
| 2.1.  | Se dagens bokningar                         | 2 |
| 2.2.  | Ankomstregistrera patient med bokad tid     | 4 |
| 2.3.  | Starta vaccination av patient med bokad tid | 5 |
| 3. K  | Communikation och implementering            | 6 |
| 4. N  | /ledverkande och granskare                  | 6 |
| 5. F  | Referenser                                  | 6 |
|       |                                             |   |

### 1. Syfte och omfattning

Syftet med det här dokumentet är att beskriva hur medarbetare på en vaccinerande enhet tar emot patienter i MittVaccin Journal.

## 2. Innehåll

Alla som har behörighet i MittVaccin Journal, förutom Läsbehörighet vårdpersonal, kan se bokningsschemat för sin mottagning och ankomstregistrera patienter.

### 2.1. Se dagens bokningar

För att se bokningar under en vald dag för din mottagning:

1. Klicka på till **Bokningar** i den övre menyn till höger i MittVaccin Journal.

| C 🛱 😁 mvjournal.m          | hittvaccin.se/index.php?p=bo | kning&u= | show           |                |                |                |                                 |                      |               |               |              | ☆           | Ð      |
|----------------------------|------------------------------|----------|----------------|----------------|----------------|----------------|---------------------------------|----------------------|---------------|---------------|--------------|-------------|--------|
| tvaccin                    |                              |          |                |                |                |                |                                 | Kunder B             | Bokningar     | Signera       | Statistik    | Inställning | igar L |
| Bokningar > Visa bokningar |                              |          |                |                |                | Inloggad so    | om Elisabet Nilsson (Sjuksking, | ka med ordinationsra | ätt), Hudiksv | all din hälse | ocentral, Re | gion Gävleb | xorg 🧲 |
| Visa bokningar             | Bokningar                    |          |                |                |                |                |                                 |                      |               |               |              |             |        |
| Ny bokning                 | Two                          |          | Tor 2025 02 12 | Ere 2025 02 14 | Lor 2025 02 45 | San 2025 02 16 | Máp 2025 02 17                  | Tie 2025 02 18       |               | One 2025      | 12.10        | -           |        |
| Sök bokning                | 190                          |          | 101 2020 00-10 | 110 2020 00 14 | 201 2020-00-10 | 00112020-00-10 | Mult 2020-00-11                 | 115 2020 00 10       | -             | 0113 20201    | 50-15        |             |        |
| Rapporter                  | Vaccination 1                |          | Stångd         | Ej aktiv       | EJ aktiv       | Ej aktiv       | Ejaktiv                         | 4 bokningar          | _             | Ejaktiv       |              |             |        |
| Ladiat has MO              | Vaccination 2                |          | Stängd         | Ej aktiv       | Ej aktiv       | Ej aktiv       | Ej aktiv                        | Stängd               |               | Ej aktiv      |              |             |        |
| Ledigt hos VG              | Vaccination 3                |          | Stängd         | Ej aktiv       | Ej aktiv       | Ej aktiv       | Ej aktiv                        | Stängd               |               | Ej aktiv      |              |             |        |
| Ledigt hos Enheten         | Vaccination 4                |          | Planed         | Einktiv        | Fiaktiv        | Fieldty        | Fiaktiv                         | Print                |               | Fialdin       |              |             |        |
| Bokat (valbart skydd       | Vaccination 4                |          | Stangu         | Cjakiv         | CJ aktiv       | Cjakuv         | CJakov                          | Oliment              | _             | CJANUV        |              |             |        |
| Autologianas               | vaccination 5                |          | Stango         | EJ aktiv       | EJ aktiv       | EJ aktiv       | Ejaktiv                         | Stango               |               | EJakuv        |              |             |        |

2. När du har klickat på Bokningar hamnar du automatiskt på sidan Visa bokningar. Klicka på det datum som du vill se bokningar för.

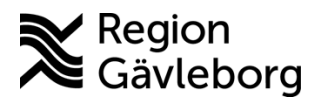

## Instruktion

**Dokumentnamn:** Ta emot patienter i MittVaccin Journal - Rutin - Hälso- och sjukvård Region Gävleborg

Giltigt t.o.m.: 2026-04-30

## Dokument ID: 09-884550

Revisionsnr: 1

| vaccin                     |                       |                  |                |                 |                 |                                | Kunder              | Bokningar       | Signera        | Statistik    | Inställninga  | 1 |
|----------------------------|-----------------------|------------------|----------------|-----------------|-----------------|--------------------------------|---------------------|-----------------|----------------|--------------|---------------|---|
| Bokningar > Visa bokningar |                       |                  |                |                 | Inloggad se     | om Elisabet Nilsson (Sjuksköte | erska med ordinatio | nsrätt), Hudiks | vall din hälso | ocentral, Re | gion Gävlebor |   |
| Visa bokningar             | Bokningar             |                  |                |                 |                 |                                |                     |                 |                |              |               |   |
| Ny bokning                 | Tue                   | < Ter 2025 02 12 | Ere 2025 02 44 | 1 8: 2025 02 45 | 850 2025 02 46  | Mán 2025 02 47                 | Tin 2025 02         | 40              | 000 2025       | 02.40        | -             |   |
| Sök bokning                | тур                   | < 101 2025-03-13 | FIE 2025-03-14 | LOI 2023-03-15  | 3011 2023-03-16 | Mail 2020-03-17                | 15 2025-05          | -10             | 0115 20234     | 03-19        |               | _ |
| Rapporter                  | Vaccination 1         | Stangd           | Ej aktiv       | Ej aktiv        | Ej aktiv        | Ej aktiv                       | 4 bokningar         |                 | Ej aktiv       |              |               |   |
| Lediat hos VG              | Vaccination 2         | Stängd           | Ej aktiv       | Ej aktiv        | Ej aktiv        | Ej aktiv                       | Stängd              |                 | Ej aktiv       |              |               |   |
| Lediat has Exhaten         | Vaccination 3         | Stängd           | Ej aktiv       | Ej aktiv        | Ej aktiv        | Ej aktiv                       | Stängd              |                 | Ej aktiv       |              |               |   |
| Ledigt nos Enneten         | Vaccination 4         | Stängd           | Ej aktiv       | Ej aktiv        | Ej aktiv        | Ej aktiv                       | Stängd              |                 | Ej aktiv       |              |               |   |
| Bokat (valbart skydd       | Vaccination 5         | Stängd           | Ej aktiv       | Ej aktiv        | Ej aktiv        | Ej aktiv                       | Stängd              |                 | Ej aktiv       |              |               |   |
| Avbokningar                |                       |                  |                |                 |                 |                                |                     |                 |                |              |               |   |
|                            | 2025-03-18 - Vecka 12 |                  |                |                 |                 |                                |                     |                 |                |              |               |   |

 När du har klickat på datumet visas bokningarna för den valda dagen i ett detaljerat dagsschema under veckoschemat.
C Q (1 mjournalmitiskense/index/index/

| tvaccin                                                                                                    |                                                            |                                                           |                                  |                    |                                   |                                 | Kunder           | Bokningar       | Signera       | Statistik    | Inställninga   |
|----------------------------------------------------------------------------------------------------|------------------------------------------------------------|-----------------------------------------------------------|----------------------------------|--------------------|-----------------------------------|---------------------------------|------------------|-----------------|---------------|--------------|----------------|
| Bokningar > Visa bokningar                                                                                                    |                                                            |                                                           |                                  |                    | Inloggad so                       | m Elisabet Nilsson (Sjuksköters | ka med ordinatio | nsrätt), Hudiks | vall din häls | ocentral, Re | gion Gävleborg |
| Visa bokningar                                                                                                    | Bokningar                                                  |                                                           |                                  |                    |                                   |                                 |                  |                 |               |              |                |
| Ny bokning                                                                                                    | Tur                                                        | < Ter 2025 02 12                                          | Em 2025 02 44                    | 1 85 2025 02 45    | See 2025 02 46                    | Mán 2026 02 47                  | Tie 2025 02      | 40              | 000 2025      | 02.10        |                |
| Sök bokning                                                                                                    | Typ                                                        | < 10F2025-05-15                                           | FIE 2025-03-14                   | LOI 2025-03-15     | 3011 2023-03-16                   | Mail 2025-03-17                 | 115 2020-03      | -10             | 0115 2023     | -03-19       |                |
| Rapporter                                                                                                    | Vaccination 1                                              | Stangd                                                    | Ejaktiv                          | Ejaktiv            | Ejaktiv                           | Ejaktiv                         | 4 bokningai      |                 | EJ aktiv      |              |                |
| Ledigt hos VG                                                                                                    | Vaccination 2                                              | Stangd                                                    | Ej aktiv                         | Ej aktiv           | Ej aktiv                          | Ej aktiv                        | Stangd           |                 | Ej aktiv      |              |                |
| Ledigt hos Enheten                                                                                                    | Vaccination 3                                              | Stängd                                                    | Ej aktiv                         | Ejaktiv            | Ej aktiv                          | Ej aktiv                        | Stangd           |                 | Ejaktiv       |              |                |
| Bokat (valbart skydd                                                                                                    | Vaccination 4                                              | Stangd                                                    | Ej aktiv                         | Ej aktiv           | Ej aktiv                          | Ej aktiv                        | Stängd           |                 | Ej aktiv      |              |                |
| Avbokningar                                                                                                    | Vaccination 5                                              | Stängd                                                    | Ej aktiv                         | Ej aktiv           | Ej aktiv                          | Ej aktiv                        | Stängd           |                 | Ej aktiv      |              |                |
|                                                                                                    |                                                            | Vaccination 1                                             | Vaccinatio                       | on 2               | Vaccination 3                     | Vacc                            | ination 4        |                 | V             | accination   | n 5            |
| Ankornna bokningar<br>Ingen väntande kund<br>Driftstatus<br>Användarickumentation<br>Beseradet.cog<br>1172.5e<br>Eass se<br>Vaccinationsguiden<br>Mataritaktor - VHO<br>Goorde Mars | Visa Schema List                                           | Algander Binv ut Gen kolu<br>Vaccination 1<br>nv<br>n TRE | nnar Farger Vaccin<br>Vaccinatic | erad Vaccineras An | konstregistrerad<br>Vaccination 3 | Vacc                            | ination 4        |                 | V             | 'accination  | n 5            |
| Metrolingscapport<br>Vaccinscheman EU/EES<br>WHO övervakningssystem<br>MittVaccin Supportportal                                                                                     | 16:20 ARV<br>16:30 Sven<br>16:40 Karn<br>16:50 ()10m 1 per | re<br>n<br>19 TBE                                         |                                  |                    |                                   |                                 |                  |                 |               |              |                |

4. Klicka på Lista om du vill se alla bokningar i en lista istället för schema-vyn.

☆ む (

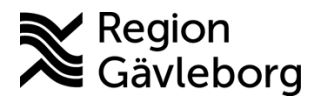

## Instruktion

**Dokumentnamn:** Ta emot patienter i MittVaccin Journal - Rutin - Hälso- och sjukvård Region Gävleborg

## Dokument ID: 09-884550

Giltigt t.o.m.: 2026-04-30

Revisionsnr: 1

| Bokningar > Visa bokningar                                                                                                    |                                                                                                    |               |                      |                       |
|----------------------------------------------------------------------------------------------------|----------------------------------------------------------------------------------------------------|---------------|----------------------|-----------------------|
|                                                                                                    |                                                                                                    |               |                      |                       |
| Visa bokningar                                                                                                    | Bokningar                                                                                                    |               |                      |                       |
| Ny bokning                                                                                                    |                                                                                                    |               | T 0005 00 40         | E 0005 00             |
| Sök bokning                                                                                                    | тур                                                                                                    | -             | 101 2025-03-13       | Fie 2025-03           |
| Rapporter                                                                                                    | Vaccination 1                                                                                                    |               | Stängd               | Ej aktiv              |
| Ledigt hos VG                                                                                                    | Vaccination 2                                                                                                    |               | Stängd               | Ej aktiv              |
| Lodigt box Enhoton                                                                                                    | Vaccination 3                                                                                                    | Vaccination 3 |                      | Ej aktiv              |
| Ledigt nos Enneten                                                                                                    | Vaccination 4                                                                                                    |               | Stängd               | Ej aktiv              |
| Bokat (valbart skydd                                                                                                    | Vaccination 5                                                                                                    |               | Stängd               | Ej aktiv              |
| Avbokningar                                                                                                    |                                                                                                    |               |                      |                       |
| rubbitingu                                                                                                    |                                                                                                    | _             |                      |                       |
| Aubokhingu                                                                                                    | 2025-03-18 - Vecka 1                                                                                                    | 2             |                      |                       |
|                                                                                                    | 2025-03-18 - Vecka 1<br>Visa Schema Lista                                                                                                    | 2             | er Skriv ut Görn bo  | kningar Färger        |
| Ankomna bokningar                                                                                                    | 2025-03-18 - Vecka 1<br>Visa Schema Lista                                                                                                    | 2             | er Skriv ut Görn bol | kningar Färger        |
| Ankomna bokningar<br>Ingen väntande kund.                                                                                                    | 2025-03-18 - Vecka 1<br>Visa Schema Lista                                                                                                    | 2             | er Skriv ut Görn bol | kningar Färger        |
| Ankomna bokningar                                                                                                    | 2025-03-18 - Vecka 1<br>Visa Schema Lista<br>Vacc                                                                                                    | 2<br>Larde    | er Skriv ut Görn bol | kningar Färger        |
| Ankomna bokningar<br>Ingen väntande kund                                                                                                    | 2025-03-18 - Vecka 1<br>Visa Schema Lista<br>Vacc<br>15:00 Tommy                                                                                                    |               | er Skriv ut Görn bol | kningar Färger        |
| Ankomna bokningar<br>Ingen väntande kund.                                                                                                    | 2025-03-18 - Vecka 1<br>Visa Schema Leta<br>Vacc<br>15:00 Tommy<br>© 10m 1 pers TBE                                                                                    | 2<br>Cination | er Skriv ut Görn bol | kninger Färger        |
| Ankomna bokningar<br>Ingen väntande kund.<br>Driftstatus<br>Användardokumentation<br>ReseradeLorg                                                                    | 2025-03-18 - Vecka 1<br>Visa Schema Lista<br>Vacc<br>15:00 Tommy<br>© 10m 1 pers TBE<br>16:20 ARWE                                                                     | 2<br>Cination | er Skriv ut Görn bol | kningar Färger        |
| Ankomna bokningar<br>Ingen väntande kund.<br>Driftstatus<br>Användardokumentation<br>ReseradeLorg<br>1177.se                                                         | 2025-03-18 - Vecka 1<br>Visa Schema Lista<br>Vacc<br>15:00 Tommy<br>© 10m 1 pers TBE<br>0 10m 1 pers TBE                                                               | 2             | er Skriv ut Oom bol  | kningar Färger Vaccir |
| Ankomna bokningar<br>Ingen väntande kund<br>Driftstatus<br>Användardokumentation<br>Reseradet org<br>1177.se<br>Fass se                                              | 2025-03-18 - Vecka 1<br>Visa Schema Lista<br>Vaco<br>15:00 Tommy<br>© 10m 1 pers TBE<br>16:20 ARWE<br>© 10m 1 pers TBE<br>16:30 Sven                                   | 2<br>Cination | er Skriv ut Göm bol  | kningar Färger        |
| Ankomna bokningar<br>Ingen väntande kund.<br>Driftstatus<br>Användardokumentation<br>ReseradeLorg<br>1177.se<br>Fass.se<br>Vaccinationsguiden                        | 2025-03-18 - Vecka 1<br>Visa Schema Leta<br>Vacco<br>15:00 Tommy<br>© 10m 1 pers TBE<br>16:20 ARWE<br>© 10m 1 pers TBE<br>16:30 Sven<br>© 10m 1 pers TBE               | 2             | er Skriv ut Görn bol | kningar Färger Vaccir |
| Ankomna bokningar<br>Ingen väntande kund.<br>Driftstatus<br>Användardokumentation<br>Reseradet org<br>1177.se<br>Fass.se<br>Vaccinationsguiden<br>Malariakator - WHQ | 2025-03-18 - Vecka 1<br>Visa Schema Lista<br>Vack<br>15:00 Tommy<br>0.10m 1 pers TBE<br>16:20 ARWE<br>0.10m 1 pers TBE<br>16:30 Sven<br>0.10m 1 pers TBE<br>16:40 Karp |               | er Skriv ut Görm bol | kningar Färger Vaccir |

## 2.2. Ankomstregistrera patient med bokad tid

För att ankomstregistrera en patient:

- 1. Gå till önskad dag i schemat, enligt beskrivningar i kapitel 2.1
- 2. Klicka på den patient som du vill ankomstregistrera mittvaccin

| Visa bokningar                                                  | Bokningar                                   |               |                |                |
|-----------------------------------------------------------------|---------------------------------------------|---------------|----------------|----------------|
| Ny bokning                                                      |                                             |               |                |                |
| Ny bonning                                                      | Тур                                         | <             | Tor 2025-03-13 | Fre 2025-03-14 |
| Sok bokning                                                     | Vaccination 1                               |               | Stängd         | El aktiv       |
| Rapporter                                                       | Managination 0                              | _             |                | Ci abiliti     |
| Ledigt hos VG                                                   | vaccination 2                               | Vaccination 2 |                | EJ akuv        |
| Ledigt hos Enheten                                              | Vaccination 3                               | Vaccination 3 |                | Ej aktiv       |
| Eddigt Hos Enneten                                              | Vaccination 4                               | Vaccination 4 |                | Ej aktiv       |
| Bokat (valbart skydd                                            | Vaccination 5                               |               |                | Ej aktiv       |
| Avbokningar                                                     |                                             |               |                |                |
| Ankomna bokningar<br>Ingen väntande kund.                       |                                             | - In adda a   |                | Manala at      |
|                                                                 | Vac                                         | cination      | 1              | Vaccinat       |
| Driftstatus                                                     | 15:00 Tommy                                 |               |                |                |
| Användardokumentation                                           | © 10m 1 pers TBE                            |               |                |                |
| Reseradet.org                                                   | 16:20 ARWE                                  |               |                |                |
|                                                                 | IOm 1 pers TBE                              |               |                |                |
| <u>1177.se</u>                                                  |                                             |               |                |                |
| 1177.se<br>Fass.se                                              | 16:30 Sven                                  |               |                |                |
| 1177.se<br>Fass.se<br>Vaccinationsguiden                        | 16:30 Sven<br>© 10m 1 pers TBE              |               |                |                |
| 1177.se<br>Fass.se<br>Vaccinationsguiden<br>Malariakartor - WHQ | 16:30 Sven<br>10m 1 pers TBE<br>16:40 Karin |               |                |                |

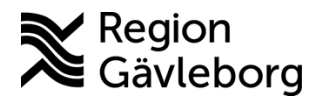

Revisionsnr: 1

Giltigt t.o.m.: 2026-04-30

3. Klicka på Ankomstregistrera i rutan som visas

| atum            | Tid           | Тур        | Bokare           | Bokningskod        |
|-----------------|---------------|------------|------------------|--------------------|
| 025-04-01       | 08:40 - 08:50 | 1 pers TBE | Elisabet Nilsson | ZHZN-QSW           |
| smålsinfo       |               |            |                  |                    |
| en utlandsresa. |               |            |                  |                    |
| nder 1 st       |               |            |                  |                    |
| Namn            | Pers          | sonnummer  | Planera          | Vaccinera          |
| > Karin         |               |            | Vaccinplanera    | Starta vaccination |
| arder           |               |            |                  |                    |

#### Starta vaccination av patient med bokad tid 2.3.

För att starta en vaccination av patient som har en bokad tid:

- 1. Gå till önskad dag i schemat, enligt beskrivningar i kapitel 2.1
- 2. Klicka på den patient som du vill ta emot. Om ni har arbetssättet att ni ankomstregistrerar patienter, så kommer patienten vara gulmarkerad i listan när den har ankomstregistrerats på mottagningen. Rödmarkerad patient innebär att patienten inte har ankomstregistrerats.

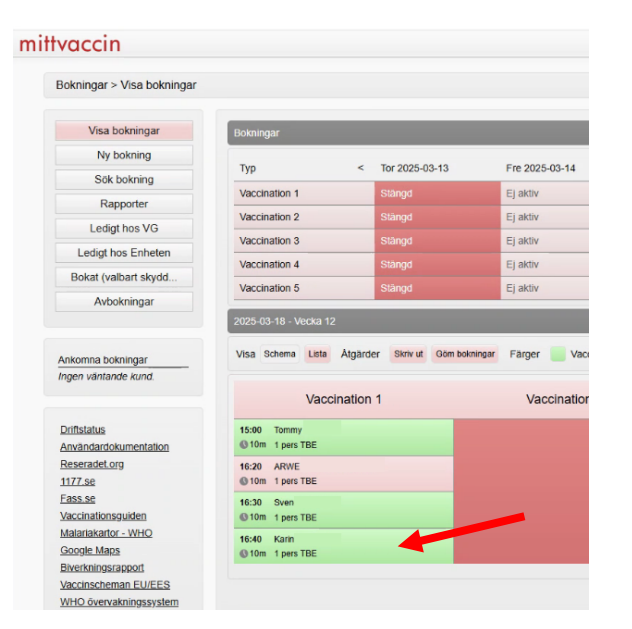

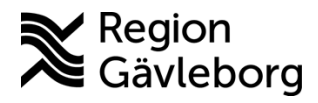

Revisionsnr: 1

3. Klicka på Start vaccinationen och registrera därefter vaccinationen enligt rutin.

| ZHZN-QSW      |
|---------------|
|               |
|               |
|               |
|               |
| inera         |
| a vaccination |
|               |
| t             |

## 3. Kommunikation och implementering

Instruktionen kommer att göras tillgänglig på samverkanswebben.

### 4. Medverkande och granskare

Dokumentet har tagits fram av e-hälsoutvecklare VO Digital vård och systemförvaltare IT vårdsystem. IT-vårdsystem, IT-systemavdelning ansvarar för uppdatering av detta dokument.

### 5. Referenser

| Dokumentnamn                                               | Plats            |
|------------------------------------------------------------|------------------|
| Användarmanualer, utbildningsfilmer och mer information om | Samverkanswebben |
| MittVaccin Journal finns på Samverkanswebben               |                  |

Page 6 of 6